# VPN to GDCC Procedure

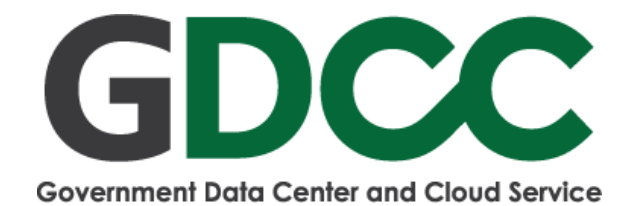

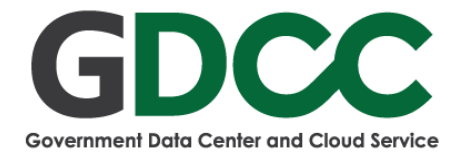

# **VPN to GDCC Procedure**

Download FortiClient following below link:

Windows Client

https://links.fortinet.com/forticlient/win/vpnagent

MacOS Client

https://links.fortinet.com/forticlient/mac/vpnagent

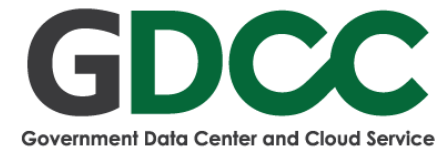

1. Choose Add a new connection.

| •••                                                       | FortiClient The Security Fabric Agent                                                                                       |
|-----------------------------------------------------------|----------------------------------------------------------------------------------------------------|
| FortiClient VPN                                           | a o o a                                                                                                    |
| Upgrade to the full version to access additional features | and receive technical support.                                                                                              |
| VPN Name<br>Username<br>Password                          | GDC   Add a new connection   Edit the selected connection   Delete the selected connection   Delete the selected connection |

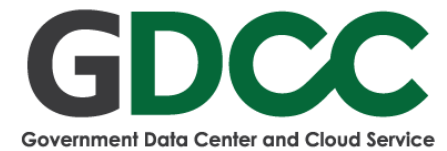

# 2. Then add SSL VPN information following below:

- <u>Connection Name</u>: GDCC
- <u>Remote Gateway</u>: 202.139.200.77/gdcc
- <u>Port</u>: 10443
- Username: GDCC VPN User
- Initial Password: GDCC VPN Password Credential

## Save and press connect.

| FortiClient VPN                                        | FortiClient The Security Fabric Agent<br>res and receive technical support.                                                                                                   | * \$ 0 0 6 |
|--------------------------------------------------------|----------------------------------------------------------------------------------------------------|------------|
| New VPN Cover<br>VPN<br>Connection Name<br>Description | SSL-VPN IPsec VPN XML GDCC                                                                                                    |            |
| Client Certificate<br>Authentication<br>Username       | Add Remote Gateway  ✓ Customize port 10443  Enable Single Sign On (SSO) for VPN Tunnel  None  Prompt on login O Save login  gdcc.onde  Do not Warn Invalid Server Certificate |            |
|                                                        | Cancel Save                                                                                                    |            |
|                                                        |                                                                                                    |            |

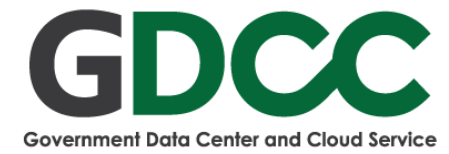

# 3. Choose VPN Name (Profile) and Fill GDCC VPN Password

| FortiClient VPN                                                                                      | rtiClient The Security Fabric Agent                                                                                                    | <b># \$ 0 6</b> A |
|----------------------------------------------------------------------------------------------------|----------------------------------------------------------------------------------------------------|-------------------|
| Upgrade to the full version to access additional features and re<br>VPN Name<br>Username<br>Password | GDCC Image: square square squar |                   |
|                                                                                                    |                                                                                                    |                   |

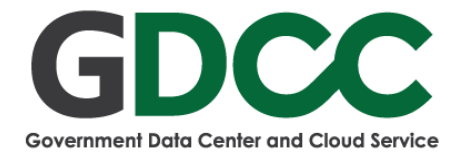

# **Renew Password Procedure**

After VPN to GDCC Environment already user would be access URL: https://10.22.7.17/RDWeb/Pages/en-US/password.aspx and renew password follow below.

1. Click I Understand the risks and wish to continue.

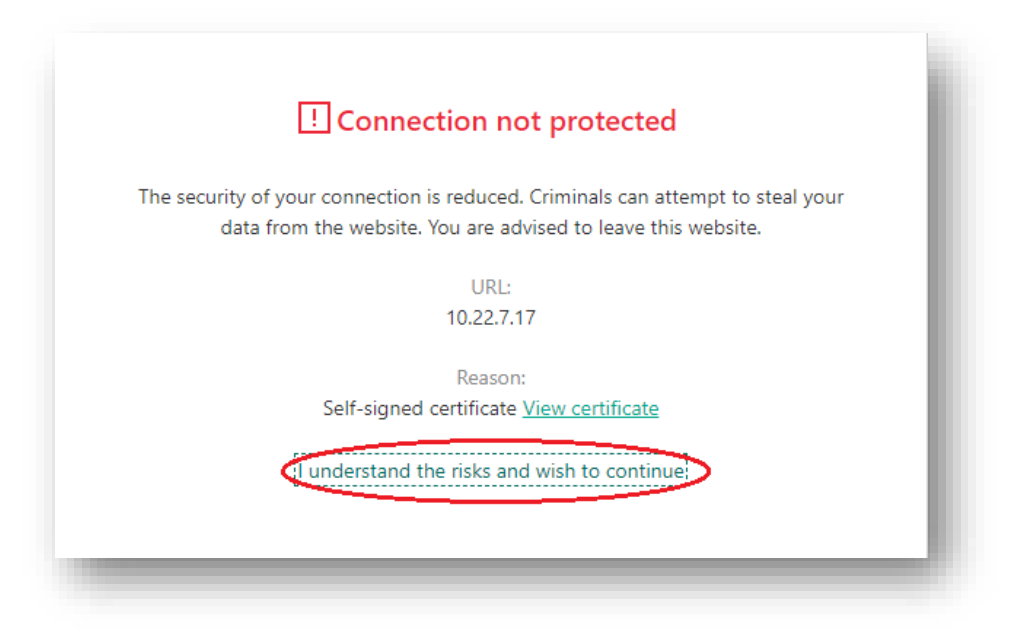

### 2. Click Continue

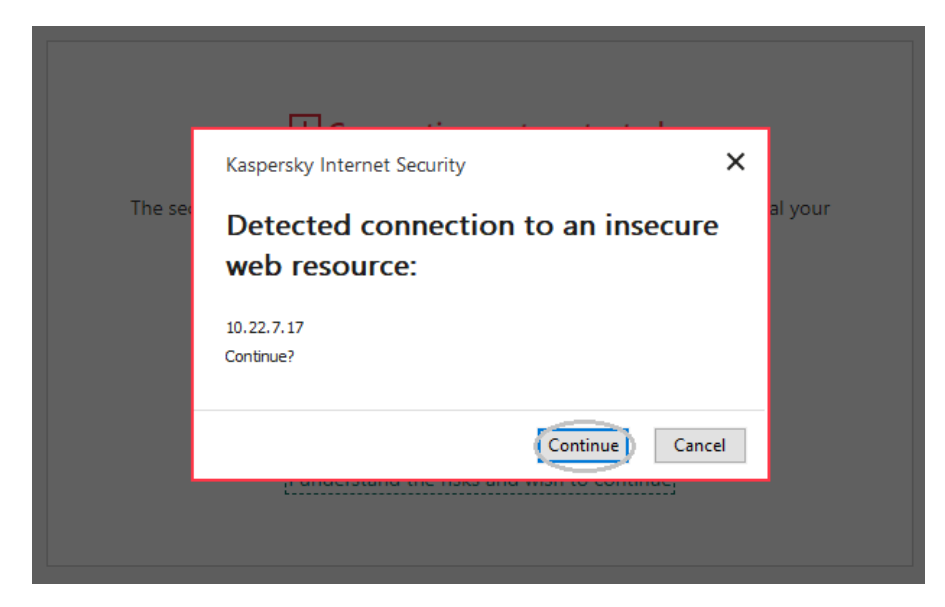

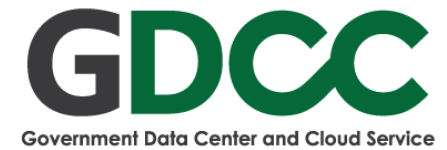

## 3. Fill information follow below.

- User name: GDCC VPN User
- Current password: Currently VPN Password Credential
- New password:
- Confirm new password:

## **Password Policy :**

- Not contain the user's account name or parts of the user's full name

- that exceed two consecutive characters
- Be at least 6 characters in length

Contain characters from 3 of the following 4 categories:

- English uppercase characters (A through Z)
- English lowercase characters (a through z)
- Base 10 digits (0 through 9)
- Non-alphabetic characters (for example, !, \$, #, %)

|                                                    |                                    |                  | 💀 RD Web Ac |
|----------------------------------------------------|------------------------------------|------------------|-------------|
| Work Resources<br>RemoteApp and Desktop Connection |                                    |                  |             |
|                                                    |                                    |                  | Help        |
|                                                    | Domain\user name:                  | Authen\gdcc.onde |             |
|                                                    | Current password:<br>New password: | ••••••           |             |
|                                                    | Confirm new password:              | •••••            |             |
|                                                    |                                    | Submit Cancel    |             |
| Windows Server*2019                                |                                    |                  | Microsoft   |